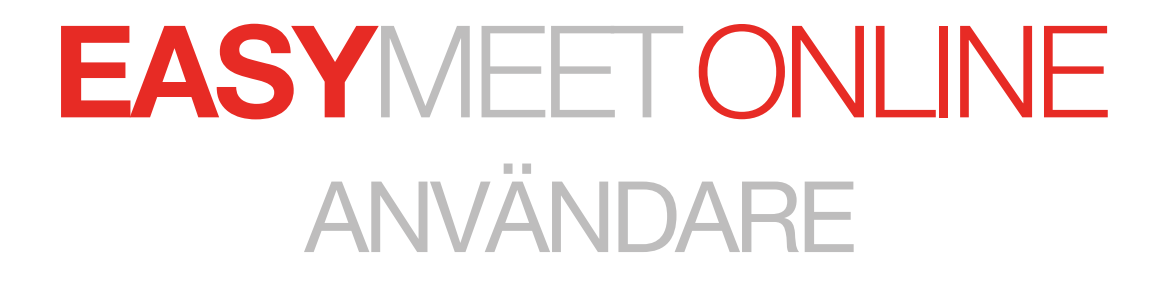

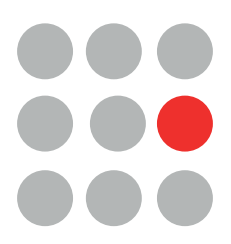

# INNEHÅLL

| 1. | Logga in         | 3  |
|----|------------------|----|
| 2. | Menyer           | 4  |
| 3. | Dagordning       | 6  |
| 4. | Dagordningspunkt | 7  |
| 5. | Val              | 10 |
| 6. | Övrigt           | 13 |

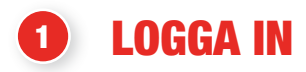

| Easymeet             |     |
|----------------------|-----|
| E-post               |     |
| Lösenord             | 1.1 |
| LOGGA IN             |     |
| Glömt ditt lösenord? |     |

## 11) Följ länken du fått i mailet

Logga in med dina uppgifter. Om det är första gången kommer du bli ombed att välja ett eget lösenord.

| Välkommen<br>Välj möte nedan genom att klicka på det<br>Aktiva/kommande Avslutade Alla |  |
|----------------------------------------------------------------------------------------|--|
| Easymeet Demo Kommande<br>Easymeet Demo Kommande<br>Startdatum: 2020-03-18 12:00       |  |
| Easymeet Demo 2020<br>Demo 2020<br>Startdatum: 2020-03-16 15:02                        |  |
| (< 1 > ») 1.2                                                                          |  |

## **1.2** Välj det möte du ska delta i.

Här ser du de möten du är inbjuden till. Gulmarkerade är kommande möten, medan gröna är aktiva.

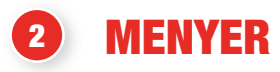

| 2.1 Övre menyerna   |                                                                                                    |  |  |
|---------------------|----------------------------------------------------------------------------------------------------|--|--|
| *                   | Klicka här för att komma tillbaka till dina möten                                                                                                |  |  |
| 🕵 Schatt            | Här hittar du chatten                                                                                                    |  |  |
| 💄 Viktor Eriksson 🔻 | Här kan du ändra dina inställningar så som<br>lösenord och e-post                                                                                |  |  |
| · ·                 | Byt språk                                                                                                    |  |  |
| ≡▼                  | Under denna meny kan du se din egen talarlista, dina yrk-<br>anden samt övriga dokument. Här ser du även delegater och<br>kan ta ut mötesrapport |  |  |
|                     | Se 2.2 för mer info.                                                                                                    |  |  |

# Min meny Min talarlista Mina yrkanden Övriga dokument

- 🕾 Delegater
- Mötesrapport

## • Min talarlista

| Talarlista                    | × |
|-------------------------------|---|
| Medlemsavgift för 2020        |   |
| Viktor Eriksson, Ombud Demo   |   |
| Övriga frågor                 |   |
| 🧏 Viktor Eriksson, Ombud Demo |   |
|                               |   |
|                               |   |

Under min talarlista kan du se vilka punkter du har valt att be om ordet på.

#### Mina yrkanden ۰

| Yrkanden                                                                         | ×      |
|----------------------------------------------------------------------------------|--------|
| Val                                                                              |        |
| Val av Ordförande<br>(#2) Förslag till ordförande<br>Viktor Eriksson. Ombud Demo |        |
| (#0) Förslag till ordförande<br>Viktor Eriksson, Ombud Demo                      |        |
| Visa bara r                                                                      | nina 🚺 |

Här kan du se dina sparade utkast och inskickade yrkanden.

#### Övriga dokument •

| Övriga dokument                         | × |
|-----------------------------------------|---|
| Microsoft Word - Test document Word.doc |   |

Här kan du läsa övriga dokument.

Dokument som är publicerade under en specifik punkt behandlas under 3.1 och 4.3

#### • Delegater

| Delegater                           |                     |              |         |                              |                |          | × |
|-------------------------------------|---------------------|--------------|---------|------------------------------|----------------|----------|---|
| Förnamn                             | Efternamn           | Organisation | Region  | Titel                        | Röstberättigad | Inloggad |   |
| Viktor                              | Eriksson            |              | Demo    | Ombud                        | <b>✓</b>       | •        |   |
| Sven                                | Svensson            |              | Demo    |                              | ~              | •        |   |
|                                     |                     |              |         |                              |                |          |   |
| Användare: 2, Inloggade: 1, Inlogga | ade med rösträtt: 1 |              | Rösträt | t: 2, Ankomna: 0, Ersättare: | 0              |          |   |

Här kan du se alla som är inloggade i systemet, om de eller den har rösträtt och om personen är inloggad

#### Mötesrapport

| baka till möte |
|----------------|
| 3              |
|                |
|                |
| kapa rapport   |
| ×              |

Här kan du ta ut olika rapporter för mötet.

Välj vilken typ av rapport du vill ha, tryck sedan på skapa rapport.

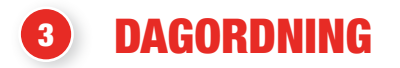

**3.1 Dagordning** 

| Easymeet Demo Kommande                       |                      |
|----------------------------------------------|----------------------|
| Mötet öppnas                                 | <b>%</b>             |
| Val                                          | ¥ 1                  |
| Val av Ordförande                            | 😍 🚱 🕒                |
| Val av Sekreterare                           |                      |
| Ansvarsfrihet för styrelsen                  |                      |
| Medlemsavgift för 2020                       |                      |
| Övriga frågor                                |                      |
| Mötet avslutas                               |                      |
|                                              |                      |
|                                              |                      |
|                                              |                      |
| Val<br>Val av Ordförande                     | Ordningsfråga        |
| Viktor Eriksson, Ombud Demo (röstberättigad) | Visa stängda punkter |

Det här är dagordningen. Den punkt som är grönmarkerad är den som behandlas nu. Kommande punkt är gulmarkerad. Redan behandlade punkter är gråmarkerade. Ikonernas betydelse:

| <b>%</b>             | Antal på talarlistan         |
|----------------------|------------------------------|
|                      | Antal dokument på punkten    |
|                      | Antal inskickade yrkande     |
| Visa stängda punkter | För att visa stängda punkter |
| Ordningsfråga        | Ställ ordningsfråga.         |

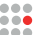

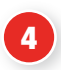

DAGORDNINGSPUNKT

## 4.1 Dagordningspunkt

| Val av Ordförande |     |   | ×                           |
|-------------------|-----|---|-----------------------------|
| Talarlista        | ıst | 2 | Sven Svensson, Demo         |
| Yrkanden          | ıst | 6 |                             |
| Dokument          | ıst | 8 | Viktor Ericsson. Admin Demo |
|                   |     |   |                             |
|                   |     |   | Ordningsfråga Begår ordet   |

När du har tryckt på en punkt så kommer du till denna vy. Till vänster har du en meny med tre olika flikar (Talarlista, Yrkanden, Dokument). Under fliken Talarlista ser du aktuell talare (grönmarkerad) och kommande talare (gulmarkerade)

| Ordningsfråga | Klicka här för att begära ordningsfråga |
|---------------|-----------------------------------------|
| Begär ordet   | Klicka här för att begära ordet.        |

#### • Yrkanden - Alla yrkanden

| Talariista     1st     Skapa nytt yrkande     Min yrkanden     Alla yrkande       Yrkanden     1st     (#2) Forslag till ordforande<br>Vieler Dirborn Omeud Berna     Image: Compute Dirborn Omeud Berna       Dokument     1st | Val av Ordförande |     |                                                            |              |              |
|----------------------------------------------------------------------------------------------------|-------------------|-----|------------------------------------------------------------|--------------|--------------|
| Yrkanden     1st     Image: title ordforande       Dokument     1st     Image: title ordforande                                                                                                    | Talarlista        | ıst | Skapa nytt yrkande                                         | Min yrkanden | Alla yrkande |
| Dokument 1st                                                                                                    | Yrkanden          | ıst | (#2) Förslag till ordförande<br>Viktor Erksson: Ombud Demo |              |              |
|                                                                                                    | Dokument          | ıst |                                                            |              |              |

"Under fliken Yrkanden ser du alla inskickade yrkanden på punkten. De grönmarkerade är dina egna inskickade yrkanden.

#### • Yrkanden - Mina yrkanden

| Yrkanden                                                    | × |
|-------------------------------------------------------------|---|
| Val                                                         |   |
| (#1) test<br>Viktor Eriksson. Ombud Demo                    |   |
| Val av Ordförande                                           |   |
| (#2) Förslag till ordförande<br>Viktor Eriksson. Ombud Demo |   |
| (#0) Förslag till ordförande<br>Viktor Eriksson. Ombud Demo |   |
| Visa bara mina                                              |   |

Under fliken mina yrkanden kan du se dina egna inskickade yrkanden och sparade utkast på den aktuella punkten. genom att klicka på ditt sparande utkast får du upp denna vy.

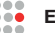

| 0 Val av Ordförande                           | ×   |
|-----------------------------------------------|-----|
| Förslag till ordförande                       |     |
| Jag vill att Petra Pettersson till Ordförande |     |
| Skicka in yrkandet Spara utkast Ta bort yrkan | nde |

Här kan du skriva vidare på ditt utkast och spara igen, alternativt skicka in, eller ta bort, ditt yrkande.

| Skicka in yrkandet | Skickar in yrkandet         |
|--------------------|-----------------------------|
| Spara utkast       | Sparar yrkandet till utkast |
| Ta bort yrkande    | Ta bort yrkandet            |

#### Yrkande - Skapa nytt yrkande •

| 0 Val av Ordförande | ×                               |
|---------------------|---------------------------------|
| Titel               |                                 |
| Meddelande          |                                 |
|                     |                                 |
|                     |                                 |
|                     | Skicka in yrkandet Spara utkast |

För att skriva ett nytt yrkande väljer du "Skapa nytt yrkande". Du kan därefter skicka in ditt yrkande direkt eller spara det som utkast.

#### • Dokument

| Val av Ordförande |     |                                |   | × |
|-------------------|-----|--------------------------------|---|---|
| Talarlista        | 1ct | Orginal dokument               |   |   |
| Talartista        | 150 | Dokument för Val av Ordförande |   |   |
| Yrkanden          | 1st | Mina redigerade dokument       |   |   |
|                   |     | Dokument för Val av Ordförande | 0 |   |
| Dokument          | 1st | 2020-03-17 10:39               |   |   |
|                   |     |                                |   |   |
|                   |     |                                |   |   |
|                   |     |                                |   |   |

Under fliken dokument kan du läsa alla dokument som är upplagda i systemet under punken. Du kan också spara egna versioner av dokumentet med dina anteckningar och överstrykningar. Dessa kan ses under mina redigerade dokument.

För att göra egna anteckningar på ett dokument så klickar du på dokumentet.

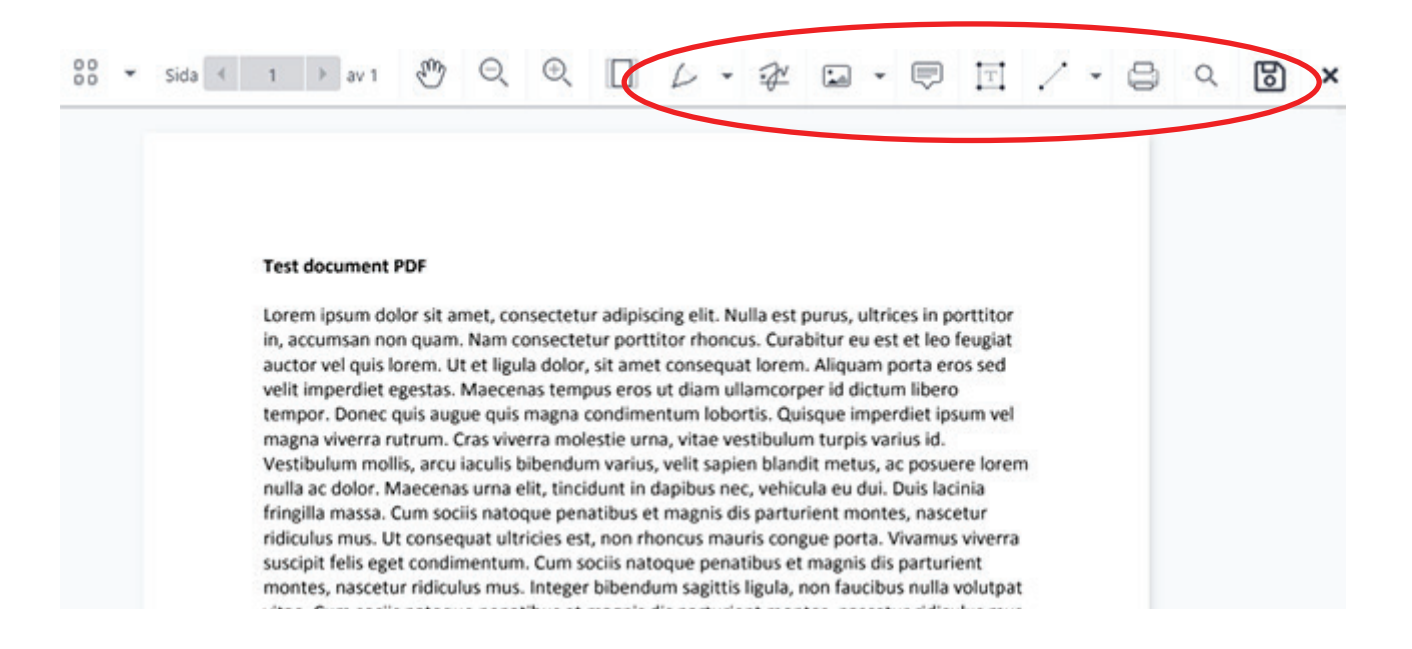

I denna meny kan du välja olika sätt att göra noteringar, överstrykningar, pilar m.m. Dokumentet sparas automatiskt när du stänger det.

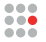

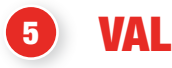

Det finns fyra olika sorters val:

- vanlig omröstning se 5.1 för mer info
- personval se 5.2 för mer info
- långtidspersonval se 5.3 för mer info
- rankat personval 5.4 för mer info

### **5.1** vanlig omröstning

När en vanlig omröstning startas läggs den överst i systemet. Vid en vanligt omröstning kan du tre alternativ.

| Ska vi ge revi                               | sorerna ansvarsfrihet |       |
|----------------------------------------------|-----------------------|-------|
| Ja                                           |                       | Nej   |
| Din röst har registrerats, du har röstat: Ja |                       |       |
|                                              |                       | Stäng |

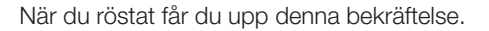

| Val av Ordförande       |                                                                                 |
|-------------------------|---------------------------------------------------------------------------------|
| Valberedningens förslag | Markera valberedningens förslag: Markera<br>Max antal val: 1 Minst antal val: 1 |
| Sven Svensson           | 0                                                                               |
| Övriga förslag          |                                                                                 |
| Anna Andersson          | 0                                                                               |
|                         |                                                                                 |

Här ser du ett exempel på hur ett personval kan se ut. Du har först förslaget från valberedningen, därefter följer övriga förslag.

- Du väljer att klicka på det, eller de, alternativ du önskar.
- Du kan också välja att automatiskt fylla i valberedningens förslag genom att klicka på den Gula • knappen "Markera". Under denna knapp ser du även hur många alternativ du ska välja.
- När du gjort ditt val och tryckt skicka så kommer denna kontrollfråga upp, efter du har tryckt på JA så kan du inte längre ändra dig.

| Vid personval kan du inte ângra en insi | kickad röst. Är du säker på att du markerat |
|-----------------------------------------|---------------------------------------------|
| rătt p                                  | ersoner?                                    |
| Nej                                     | Ja                                          |

### 5.3 Långtidspersonval

Om det finns ett långtidspersonval inlagt och publicerat under en punkt så syns denna ikon

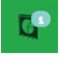

| TalariistaostYrkandenostDokumentostPersonval1st | TalarlistaostYrkandenostDokumentostPersonval1st | Val av Sekreterare |     |
|-------------------------------------------------|-------------------------------------------------|--------------------|-----|
| YrkandenostDokumentostPersonval1st              | YrkandenostDokumentostPersonval1st              | Talarlista         | ost |
| DokumentostPersonval1st                         | DokumentostPersonval1st                         | Yrkanden           | ost |
| Personval 1st                                   | Personval 1st                                   | Dokument           | ost |
|                                                 |                                                 | Personval          | ıst |

i de fall det finns långtidspersonval finns det en extra flik som heter personval

| Tologlists | t   | Publicerad |                      |  |
|------------|-----|------------|----------------------|--|
| Talarlista | OSL |            | Val av 2 Sekreterare |  |
| Yrkanden   | ost |            | Rösta                |  |
| Dokument   | ost |            |                      |  |
| Deveryon   | 1.1 |            |                      |  |

När du klickar på denna får du upp en lista med de publicerade alternativen. Du klickar på knappen rösta för att komma till omröstningen.

|                        | Markera valberedningens förslag: Markera |
|------------------------|------------------------------------------|
|                        | Max antal val: 2 Minst antal val         |
| alberedningens förslag |                                          |
| Bertil Persson         | 0                                        |
| Carin Andersson        | ø                                        |
| Vriga förslag          |                                          |
| Roger Ek               | 0                                        |
| Emma Hansson           | 0                                        |
|                        |                                          |

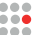

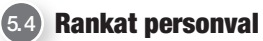

| Val av 4 Sekreterare                                            | Markera valberedningens förstag |  |
|-----------------------------------------------------------------|---------------------------------|--|
| Valiberedningens forslag                                        | Ranking 1                       |  |
| Hanna Andersson +                                               |                                 |  |
| Tor Persson +                                                   | Ranking 2                       |  |
| Åke Asp<br>Rationg 3 +                                          | Ranking 3                       |  |
| Catarina Lóf +                                                  | Ranking 4                       |  |
| Övriga förslag                                                  |                                 |  |
| Håkan Karlsson +                                                |                                 |  |
| Regina Larsson +                                                |                                 |  |
| Åsa Nilsson +                                                   |                                 |  |
| Erik Bengtsson +                                                |                                 |  |
| Rosta blankt Max antal val. 4 - Minst antal val. 4 - Skicke orz |                                 |  |

På rankade personval ger olika platser olika poäng. Plats 1 ger 4 poäng, plats 2 ger 3 poäng, plats 3 ger 2 poäng och plats 4 ger 1 poäng.

Ditt första val hamnar på rankningsplats 1, ditt andra på rankningsplats 2 osv. Du kan med hjälp av pilarna flytta valen upp och ner i listan som du själv önskar. För att lägga till personen klickar du på den.

| Val av 4 Sekreterare                                                                                      | Markera valberedningens forslag.                                                                                    |
|----------------------------------------------------------------------------------------------------|----------------------------------------------------------------------------------------------------|
| Valberedningens forlag<br>Hanna Andersson<br>Ranking 1 +<br>Catarina Lôf<br>Ranking 4 +<br>Ovriga forstag | *     1. Regina Larsson<br>Reviring 1       *     2. Åke Asp<br>Reviring 2       *     3. Tor Persson<br>Reviring 3 |
| Hakan Karitsson +<br>Erik Bengtsson +                                                                     | x 4.Åsa Nilsson 🔨 🗸 🗸                                                                                               |
|                                                                                                    |                                                                                                    |
|                                                                                                    |                                                                                                    |
| Roste bliviel Max antal val.4                                                                             | - Minst antal val. 4                                                                                                |

| Markera valberedningens förslag | Fyll i enligt valberedningens förslag.              |
|---------------------------------|-----------------------------------------------------|
| ×                               | ta bort ett val                                     |
| ~ ~                             | flytta antingen upp eller ner i rankingpositionerna |
| Rösta blankt                    | klicka här för att rösta blankt                     |
| Skicka 4/4                      | klicka här för att skicka in.                       |

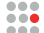

När du är nöjd med ditt val, klickar du på "Skicka in". Du får då upp en kontrollfråga om du är säker på att du valt rätt. När du konfirmerat kommer denna ruta upp. Rutan ligger kvar medan valet pågår.

Val av 4 Sekreterare

## Tack för din röst!

En omröstning pågår, vänligen vänta.

**6** ÖVRIGT

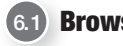

6.1 Browser kompabilitet

Under ditt namn i header menyn, se 2.1 för bild, hittar du fliken för browser kompabilitet. När du klickar här får du besked om din webbläsare är rekommenderad för Easymeet Online.

Din webbläsare har fullständigt stöd Njut av upplevelsen

Vi rekommenderar Google Chrome för att det ska fungera så bra som möjligt.

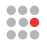

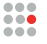